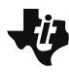

Linear Systems and Calories MATH NSPIRED Create Activity

| Name  |  |
|-------|--|
| Class |  |

## **Activity Overview**

In this activity, you will create a new document to solve a linear system of three equations in three unknowns. You will learn three different strategies to solve the same linear system, one utilizing the Algebra menu of the Calculator application and each of the other two utilizing a Matrix. Any of the three methods can be used to solve a system of equations.

### Steps

- Step 1: Select from > New Document. Add a Calculator application.
- Step 2: Method 1: linSolve( command from Algebra menu
- Press Menu > Algebra > Solve Systems of Equations > Solve Systems of Linear Equations.

Choose to solve a system of three linear equations. Press
 tab to enter the variables that you will be using. Use *p*, *c*, and *f* to represent protein, carbohydrates, and fat. Press
 [enter].

| 4                       | 1           | Actions                            | _                     | PAD 📄 🗙                                                                       |
|-------------------------|-------------|------------------------------------|-----------------------|-------------------------------------------------------------------------------|
| 1<br>2.5                | 2           | Number                             | 1                     | Solve                                                                         |
| X=                      | 3           | Algebra                            | 2                     | Factor                                                                        |
| Sd                      | 4           | Calculus                           | 3                     | Expand                                                                        |
| 0                       | 5           | Probability                        | 4                     | Zeros                                                                         |
| $\overline{\mathbf{X}}$ | 6           | Statistics                         | 5                     | Complete the Square                                                           |
|                         |             |                                    | -                     | himmed and Calus                                                              |
|                         | 7           | Matrix & \                         | 6                     | Numerical Solve                                                               |
| [::]<br>\$€             | 7           | Matrix & \<br>Finance              | 6<br>7                | Solve System of Equations •                                                   |
| [::]<br>\$€             | 7 8 9       | Matrix & \<br>Finance<br>Functions | 6<br>7<br>8           | Solve System of Equations  Polynomial Tools                                   |
| (::)<br>\$€<br>81<br>10 | 7<br>8<br>9 | Matrix & \<br>Finance<br>Functions | 6<br>7<br>8<br>9      | Solve System of Equations  Polynomial Tools Fraction Tools                    |
| [::]<br>\$€<br>81<br>10 | 7<br>8<br>9 | Matrix & \<br>Finance<br>Functions | 6<br>7<br>8<br>9<br>A | Solve System of Equations  Polynomial Tools Fraction Tools Convert Expression |

| .1 1.2 1.3 > *Linea    | <b>ries</b> RAD (   |
|------------------------|---------------------|
| Solve a System of      | Linear Equations    |
| Number of equations:   | 3                   |
| Variables:             | p,c,f               |
| Enter variable names s | separated by commas |
|                        | OK Cancel           |
|                        |                     |
|                        |                     |

It would be a good idea to save your document. Press ctrl 📓 and name your document. Press tab [save]. As you progress through this activity, remember that ctrl esc will undo your previous entry.

Enter the information from question 1 of the activity. The screen capture on the right shows the three entries. Press
 tab to move to the next equation.

| 1.2 1.3  | 3 2.1                    | ▶ *Linear_S…rev                                   | RAD 📘                         | X       |
|----------|--------------------------|---------------------------------------------------|-------------------------------|---------|
| linSolve | 91• p<br>108• p<br>94• p | +271·c+65·f=2(<br>p+288·c+48·f=2<br>+345·c+83·f=2 | 033<br>2016 ,{ <i>p,c,f</i> } | <b></b> |
|          |                          |                                                   |                               |         |
|          |                          |                                                   |                               |         |
|          |                          |                                                   |                               | v       |

# Linear Systems and Calories MATH NSPIRED Create Activity

4. Press enter to solve the system. Note, p = 4, c = 4, and f = 9.

## Step 2: Method 2: Reduced row-echelon method

 The same solution can be found by using the reduced rowechelon form of the matrix. Press docr > Insert > Problem then Add Calculator Page..

2. Press Menu > Matrix & Vector > Create > Matrix.

 The augmented matrix for a system of equations with three equations with three unknowns will have 3 rows and 4 columns. Press tab to move around the page to make your selections. Highlight OK, and press enter.

2

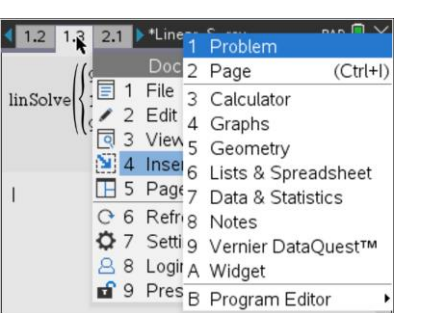

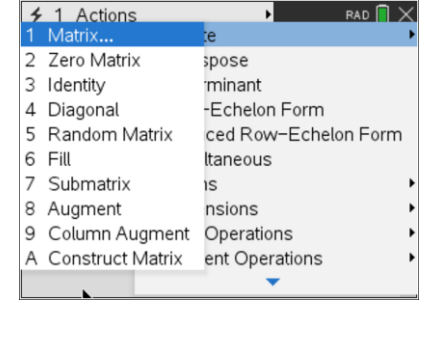

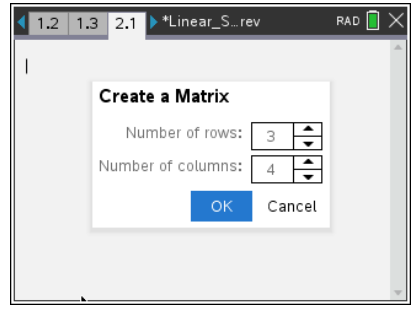

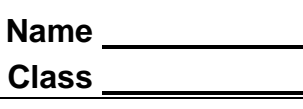

linSolve  $\begin{cases} 91 \cdot p + 271 \cdot c + 65 \cdot f = 2033 \\ 108 \cdot p + 288 \cdot c + 48 \cdot f = 2016 , \{p, c, f\} \} \\ 94 \cdot p + 345 \cdot c + 83 \cdot f = 2503 \end{cases}$ 

RAD 🔲 🗡

{4,4,9}

Т

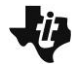

Linear Systems and Calories MATH NSPIRED Create Activity

4. After you input the information into the matrix, your screen should look like the one shown on the right. After you input all of the information, press [enter].

The matrix shown is for the system of equations:

91p + 271c + 65f = 2033108p + 288c + 48f = 201694p + 345c + 83f = 2503

5. Press Menu > Matrix & Vector > Reduced Row-Echelon Form.

6. The screen will display **rref(.** Press **etri**) (---) to insert the answer from the previous line.

7. Press enter to see the resulting solution matrix.

Again, p = 4, c = 4, and f = 9.

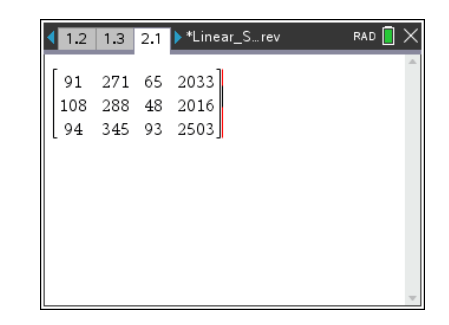

| <sup>1</sup> / <sub>2</sub> × 1: Actions <sup>1</sup> / <sub>2</sub> × 5 2: Numbe <sup>1</sup> / <sub>2</sub> × 5 2: Numbe | r<br>1: Create<br>2: Transpose<br>3: Determinant<br>4: Row-Echelon Form<br>5: Reduced Row-Echelon<br>6: Simultaneous  | Form R                     |
|----------------------------------------------------------------------------------------------------|----------------------------------------------------------------------------------------------------|----------------------------|
| A: Hints                                                                                                    | o: Simultaneous<br>7: Norms<br>8: Dimensions<br>9: Row Operations<br>A: Element Operations<br>B: Advanced<br>C:Vector | 4<br>4<br>4<br>4<br>4<br>4 |

| 1.2             | 1.3               | 2.1            | ▶ *Line;             | ar_S… r         | ev                |                | RAD 📘                | × |
|-----------------|-------------------|----------------|----------------------|-----------------|-------------------|----------------|----------------------|---|
| 91<br>108<br>94 | 271<br>288<br>345 | 65<br>48<br>83 | 2033<br>2016<br>2503 | 91<br>108<br>94 | 271<br>288<br>345 | 65<br>48<br>83 | 2033<br>2016<br>2503 | 4 |
| rref(A          | ns)               |                | k                    |                 |                   |                |                      | ~ |

| 1.2  | 1.3             | 2.1               | <b> </b> ▶ *L  | inear_S               | rev               |                   | RAI               | D 📋            | × |
|------|-----------------|-------------------|----------------|-----------------------|-------------------|-------------------|-------------------|----------------|---|
| 108  | 288             | 48                | 201            | 16                    |                   |                   |                   |                | • |
| 94   | 345             | 0 83              | 250            | 91<br>91<br>108<br>94 | 271<br>288<br>345 | 65<br>48<br>83    | 20:<br>20:<br>25: | 33<br>16<br>03 | I |
| rref | 91<br>108<br>94 | 271<br>288<br>345 | 65<br>48<br>83 | 2033<br>2016<br>2503  |                   | 1 0<br>0 1<br>0 0 | 0<br>0<br>1       | 4<br>4<br>9    |   |

Class

### Step 2: Method 3: Matrix inverse

 The solution can also be found by using an inverse matrix. To add a Calculator page for a new problem, press docv > Insert > Problem > Add Calculator.

Press Menu > Matrix & Vector > Create > Matrix.

2. Create a coefficient matrix(3X3) and a constant matrix(3X1) as shown.

Once again, the matrix shown is for the system of equations:

91p + 271c + 65f = 2033108p + 288c + 48f = 201694p + 345c + 83f = 2503

 Copy the coefficient matrix and raise it to -1 power to indicate the inverse matrix. Multiply this by a copy of the constant matrix. When you press enter, you will see the solution to the system.

In matrix notation, this is  $[A]^{-1} \cdot [B]$ .

Again, p = 4, c = 4, and f = 9.

| 4 | 1 Actions        | RAD 🔲 🗙              |
|---|------------------|----------------------|
| 1 | Matrix           | te 🕨                 |
| 2 | Zero Matrix      | spose                |
| 3 | Identity         | minant               |
| 4 | Diagonal         | -Echelon Form        |
| 5 | Random Matrix    | ced Row-Echelon Form |
| 6 | Fill             | ltaneous             |
| 7 | Submatrix        | is 🕨                 |
| 8 | Augment          | nsions 🕨             |
| 9 | Column Augment   | Operations •         |
| А | Construct Matrix | ent Operations 🔹 🕨   |
|   |                  | •                    |

Name \_\_\_\_\_

| 1.3                  | 2.1               | 3.1            | ▶ *Linear_S…rev | /               | R                 | AD 📋               | Х |
|----------------------|-------------------|----------------|-----------------|-----------------|-------------------|--------------------|---|
| 91<br>108<br>94      | 271<br>288<br>345 | 65<br>48<br>83 |                 | 91<br>108<br>94 | 271<br>288<br>345 | 65<br>48<br>83]    | 4 |
| 2033<br>2016<br>2503 |                   |                |                 |                 | 20<br>20<br>21    | 033<br>016<br>503] |   |
|                      |                   |                |                 |                 |                   |                    |   |

| 1.3 2.1                     | 3.1 ▶ *Linear_S                                                                                              | rev | RAD 📘                                    | × |
|-----------------------------|----------------------------------------------------------------------------------------------------|-----|------------------------------------------|---|
| 94 345                      | 83                                                                                                    | 94  | 345 83                                   | ^ |
| 2033<br>2016<br>2503        |                                                                                                    |     | 2033<br>2016<br>2503                     |   |
| 91 271<br>108 288<br>94 345 | $\begin{pmatrix} 65 \\ 48 \\ 83 \end{bmatrix}^{-1} \cdot \begin{bmatrix} 2033 \\ 2016 \\ 2503 \end{bmatrix}$ |     | $\begin{bmatrix} 4\\ 4\\ 9\end{bmatrix}$ |   |
| 1                           |                                                                                                    |     |                                          |   |